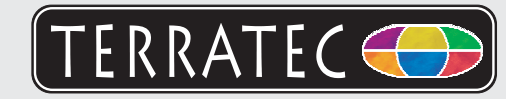

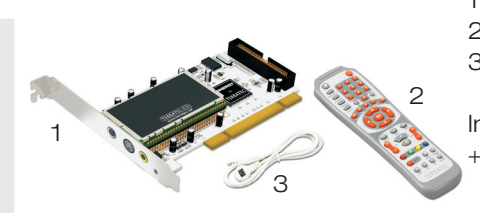

Bitte kontrollieren Sie zunächst den Lieferumfang: 1 TerraTec Cinergy S PCI 2 Fernbedienung inkl. Batterien 3 Infrarot-Empfänger

Installations & Software CD-ROM + Servicebegleitschein, Registrierungsunterlagen, CD

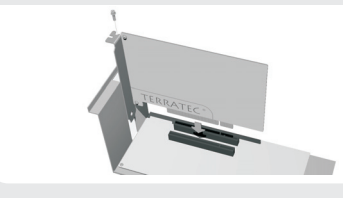

2

3

Δ

Schalten Sie den PC aus und bauen Sie die Steckkarte in einen freien Slot im PC ein. Beachten Sie hierbei entsprechende Vorsichtsmaßnahmen, die Sie bitte dem Handbuch entnehmen.

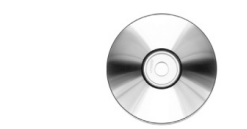

Schalten Sie den PC wieder ein. Wenn noch nicht geschehen, legen Sie ihre Installations-CD in Ihr CD-ROM Laufwerk ein.

- 1. Windows XP erkennt beim ersten Start eine neue Hardware (z.B. einen "Multimediacontroller") und begrüßt Sie mit dem Installationsassistent. Sollten Sie ServiePack 2 installiert haben werden Sie gefragt, ob eine Verbindung mit Windows Update hergestellt werden soll. Wählen Sie "Nein, diesmal nicht" und dann "Weiter."
- 2. Wählen Sie "Software automatisch installieren (empfohlen)" aus und fahren Sie mit "Weiter" fort. Windows XP findet auf der TerraTec Installations-CD automatisch den passenden Treiber.
- 3. Im folgenden Dialog meldet Windows XP, dass der TerraTec Treiber den "Windows-Logo-Test" nicht bestanden hat. Klicken Sie auf "Installation fortsetzten." Hinweis: Eine digitale Signatur sagt nichts über die Qualität der Treiber aus, sondern bestätigt nur, das der Treiber von Microsoft verifiziert wurde. Schließen Sie die Installation mit "Fertigstellen" ab. Nun nur noch die TV Software installieren. Öffnen Sie den Autostart der CD-ROM und folgen Sie den Anweisungen.

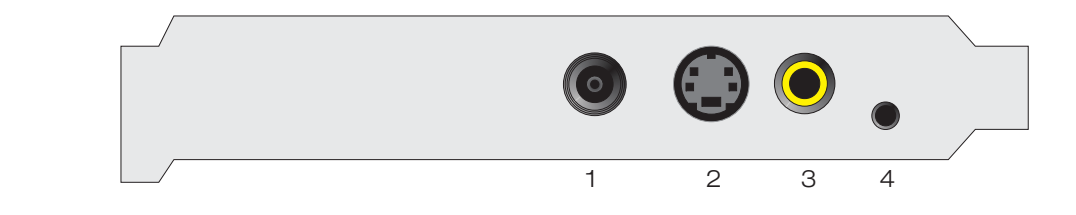

- 1: Eingang für DVB-S-Empfang
- 2: S-Video Eingang
- 3: Composite-Video Eingang
- 4: Anschluss für IR-Empfänger

Kontakt TerraTec Deutschland: www.terratec.de

Support Hotline 02157-817914 Montag - Freitag 13:00 - 20:00 Uhr http://supportde.terratec.net

## CE Declaration

We, TerraTec Electronic GmbH, Herrenpfad 38, 41334 Nettetal, Germany declare in ourown responsibility, that the product corresponds with the following norms and normative documents : En55024, En55022. According to this document, the utilisation of the CE label is confirmed. Guideline 89/336/EWG.

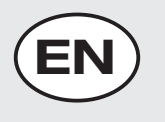

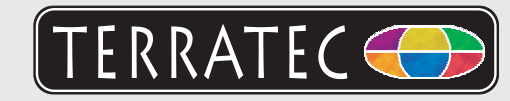

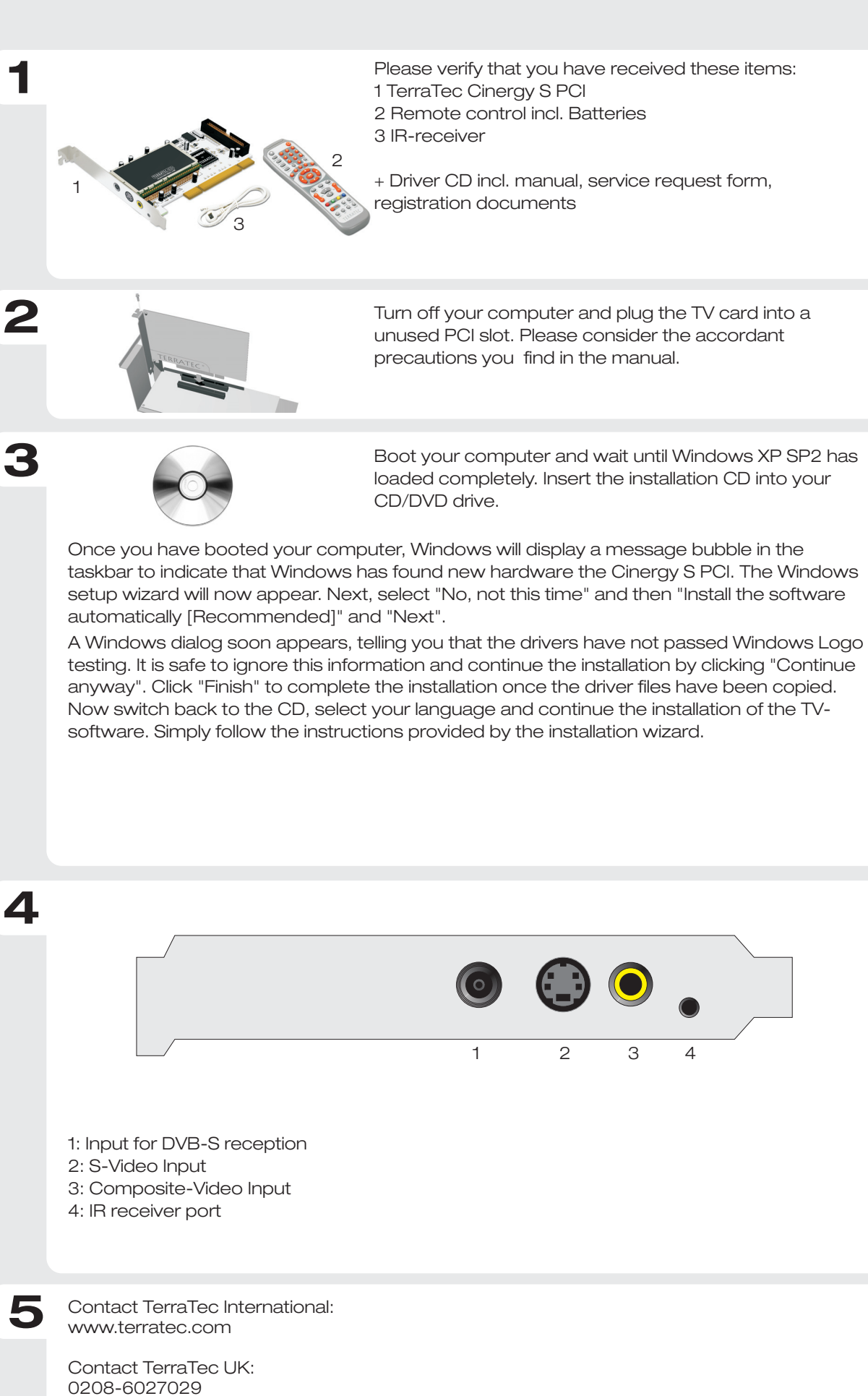

Monday-Friday 12am-7pm http://supporten.terratec.net

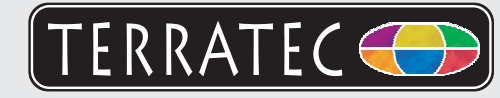

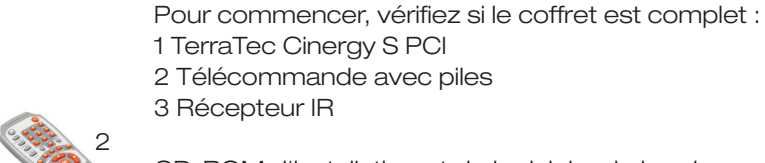

CD-ROM d'installation et de logiciels + le bordereau

d'accompagnement, les documents d'enregistrement

2

3

Δ

Arrêtez l'ordinateur et insérez la carte à enficher dans un emplacement libre de l'ordinateur. Tenez compte pour cela des mesures de précaution correspondantes données dans le manuel.

Rallumez l'ordinateur. Si ce n'est pas déjà fait, insérez votre CD d'installation dans votre lecteur de CD-ROM. 1. Lors du premier démarrage, Windows XP reconnaît

un nouveau matériel (par ex. un « contrôleur multimédia ») et lance l'assistant d'installation correspondant. Si vous avez installé le ServicePack 2, le système vous demande si une connexion à la mise à jour de Windows doit être établie. Sélectionnez « Non, pas maintenant » et puis « Suivant ».

- 2. Sélectionnez « Installer le logiciel automatiquement (recommandé) » et continuez avec «Suivant ». Windows XP trouve automatiquement le pilote approprié sur le CD d'installation TerraTec.
- 3. Windows XP signale ensuite que le pilote TerraTec n'a pas répondu aux exigences du « Test Windows Logo ». Cliquez sur « Continuer malgré tout ».

Remarque : une signature numérique ne donne aucune indication sur la qualité des pilotes et atteste uniquement que le pilote a été vérifié par Microsoft.

Cliquez sur « Terminer » pour finaliser l'installation. Il ne vous reste qu'à installer le logiciel TV. Lancez la fonction AutoDémarrer du CD-ROM et suivez les instructions qui apparaissent à l'écran.

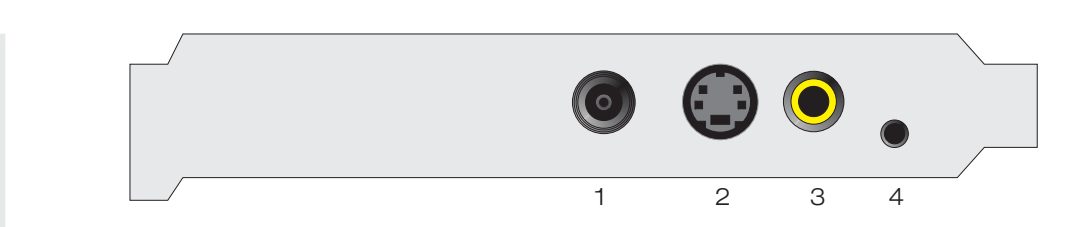

- 1: Entrée pour la télévision par satellite
- 2: Entrée S-Vidéo
- 3: Entrée Composite-Vidéo
- 4: Connecteur du récepteur infrarouge

Contact TerraTec International: www.terrarec.com

Ligne d'assistance +49 (0)2157-817914 Lundi - Vendredi 13:00 - 20:00 heures http://supporten.terratec.net

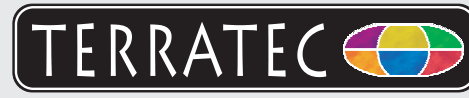

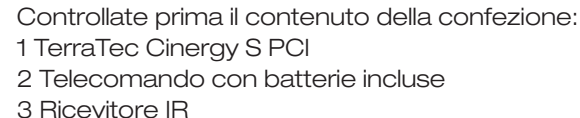

CD-ROM Installazione & Software+ cartolina di servizio, documentazione di registrazione

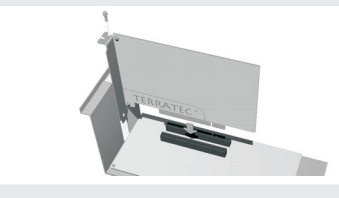

Spegnete il PC e innestate la scheda in uno slot PCI libero del PC. In questa operazione, rispettate le corrispondenti misure preventive riportate nel manuale.

0

2

3

Δ

Riaccendete il PC. Se non è stato ancora fatto, inserire a questo punto nel lettore il CD di installazione.

- Windows XP riconosce al primo avvio un nuovo hardware (p.es. un "Controller multimediale") e apre l'installazione guidata. Se il ServicePack 2 è installato, il sistema vi chiederà se stabilire una connessione con Windows Update. Scegliete "No, non questa volta" e poi "Avanti".
- Scegliete "Installa il software automaticamente (scelta consigliata)" e proseguite con "Avanti". Windows XP trova automaticamente sul CD di installazione TerraTec il driver adatto.
- 3. Nel dialogo che segue Windows XP segnala che il driver TerraTec non ha superato il "testing del programma Windows Logo". Fare clic su "Continua".

Avvertenza: una firma digitale non è una garanzia della qualità dei driver, essa conferma solo che il driver è stato verificato da Microsoft.

Concludere l'installazione con "Fine". Adesso basta installare il software TV. Aprite l'autoplay del CD e seguite le istruzioni.

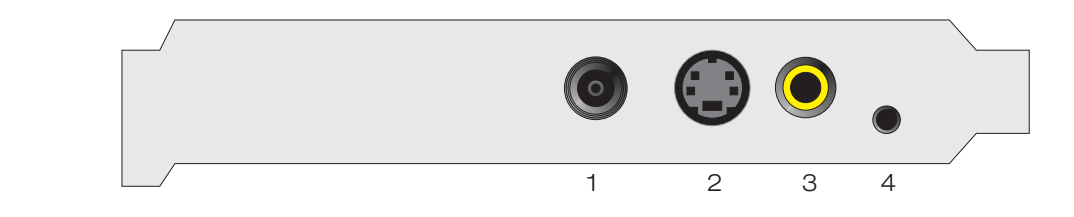

- 1: ingresso per ricezione DVB-S
- 2: ingresso S-Video
- 3: ingresso Composite-Video
- 4: presa ricevitore IR

Contatto TerraTec: www.terratec.it

Hotline di supporto 02157-817914 Lunedì - Venerdì 13:00 - 20:00 http://supporten.terratec.net

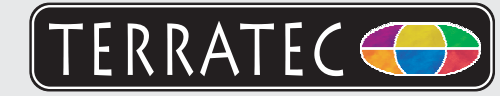

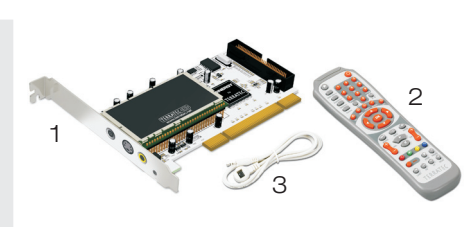

A continuación, compruebe el volumen de suministro: 1 TerraTec Cinergy S PCI 2 Mando a distancia 3 Receptor de infrarrojos

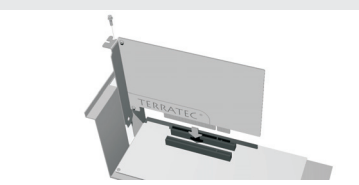

CD de controladores incl. manual, documento de seguimiento postventa & documentación de registro

Desconecte el PC e inserte la tarjeta en una ranura libre del mismo. Para ello, tenga en cuenta las medidas de precaución que se especifican en el manual.

3

Δ

2

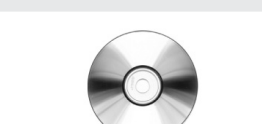

Vuelva a conectar el PC. Si no lo ha hecho todavía, introduzca el CD de instalación en la unidad de CD-ROM.

- Al iniciar Windows XP, éste reconoce el nuevo hardware (p. ej. un "controlador multimedia") y le da la bienvenida con el asistente para la instalación. Si ha instalado el ServicePack 2, el sistema le preguntará si desea establecer una conexión con Windows Update. Seleccione "Ahora no" y después "Siguiente".
- 2. Seleccione "Instalar el software automáticamente (recomendado)" y haga clic en "Continuar". Windows XP encuentra automáticamente el controlador adecuado en el CD de instalación TerraTec.
- 3. En el diálogo siguiente, Windows XP indica que el controlador TerraTec no ha pasado la "prueba del logotipo de Windows". Haga clic en "Continuar la instalación". Nota: una firma digital no dice nada sobre la calidad del controlador, sino que sólo confirma que ha sido verificado por Microsoft. Termine la instalación con "Finalizar". Ya sólo falta instalar el software de TV. Inicie el arranque automático del CD-ROM y siga las indicaciones.

- 1: Entrada para recepción de DVB-S
- 2: Entrada S-vídeo
- 3: Entrada composite-vídeo
- 4: Conexión para receptor de infrarrojos

Contacto TerraTec Alemania: www.terratec.de

Servicio de Atención al Cliente 02157-817914 Lunes a viernes 13:00 - 20:00 h http://supporten.terratec.net

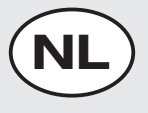

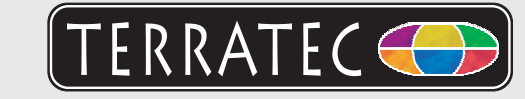

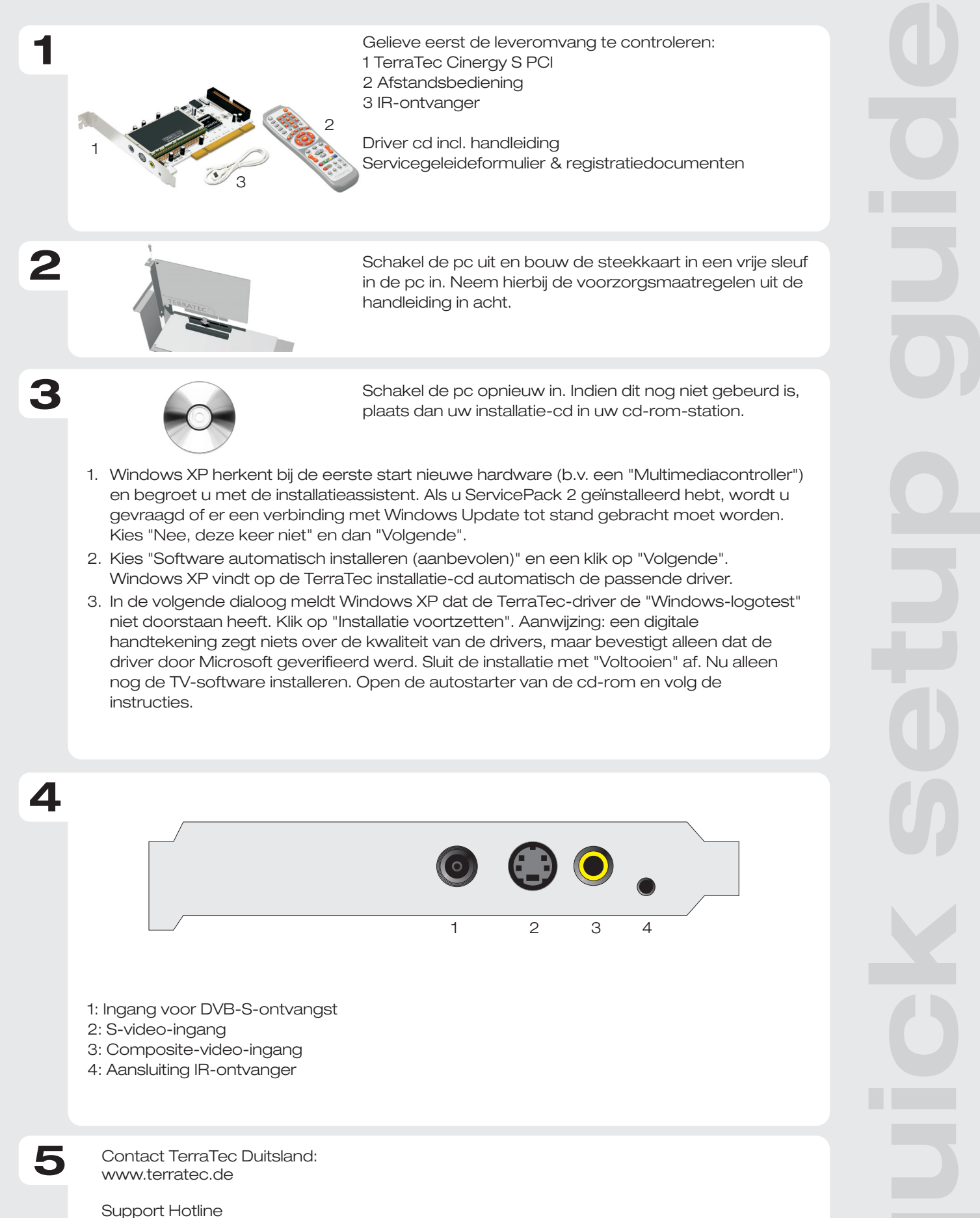

02157-817914 Maandag - vrijdag 13:00 - 20:00 uur http://supporten.terratec.net